## Exchange Online alue- ja aikavyöhykeasetusten muuttaminen

Last Modified on 04/12/2015 12:55 pm EET

Siirrytään selaimella osoitteeseen <u>https://outlook.office365.com/owa</u>. Valitaan **rattaan** kuva oikeasta yläkulmasta, jonka jälkeen valitaan **asetukset**. Valitaan Exchange Online vaatii kirjautumisen Office 365 tunnuksilla.

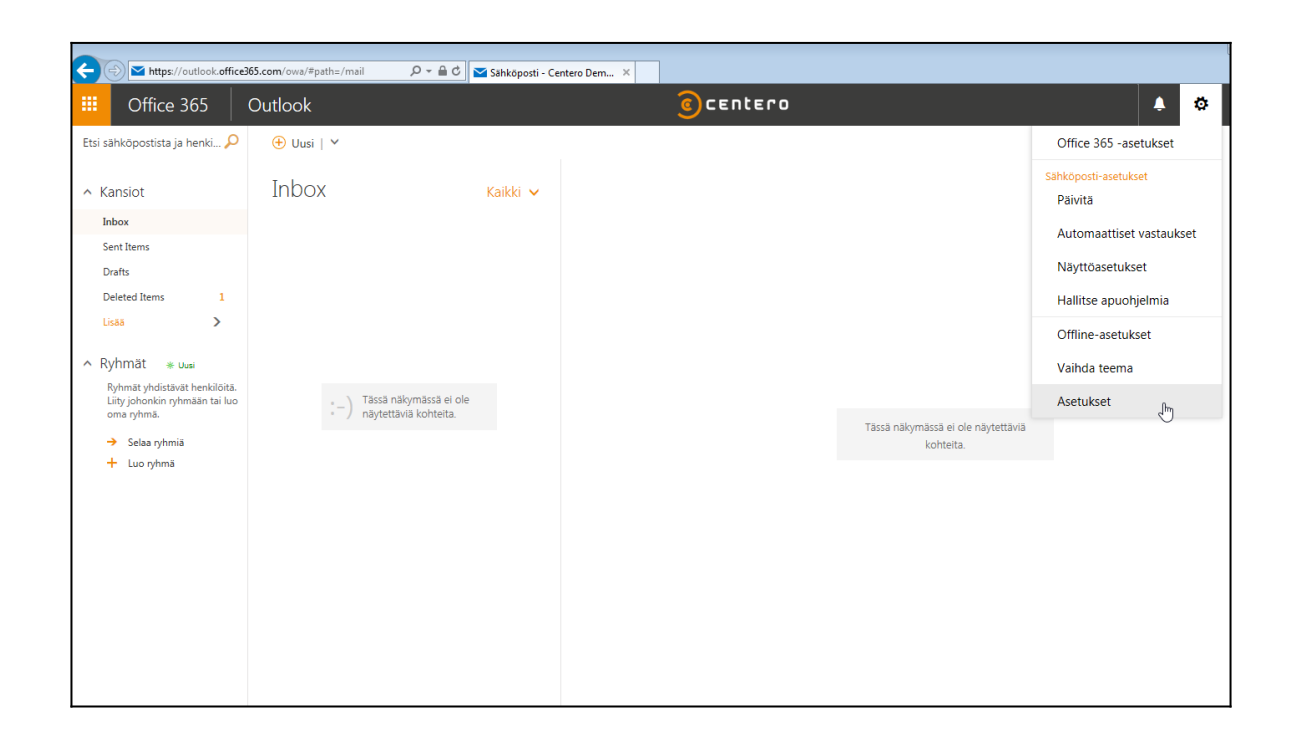

2. Seuraavassa näkymässä navigoidaan siirrytään ensin kohtaan **yleinen**, jonka jälkeen valitaan **alue ja aikavyöhyke**. Näkyviin tulee alue- ja aikavyöhykeasetukset. Tehdään halutut muutokset ja valitaan **tallenna** .

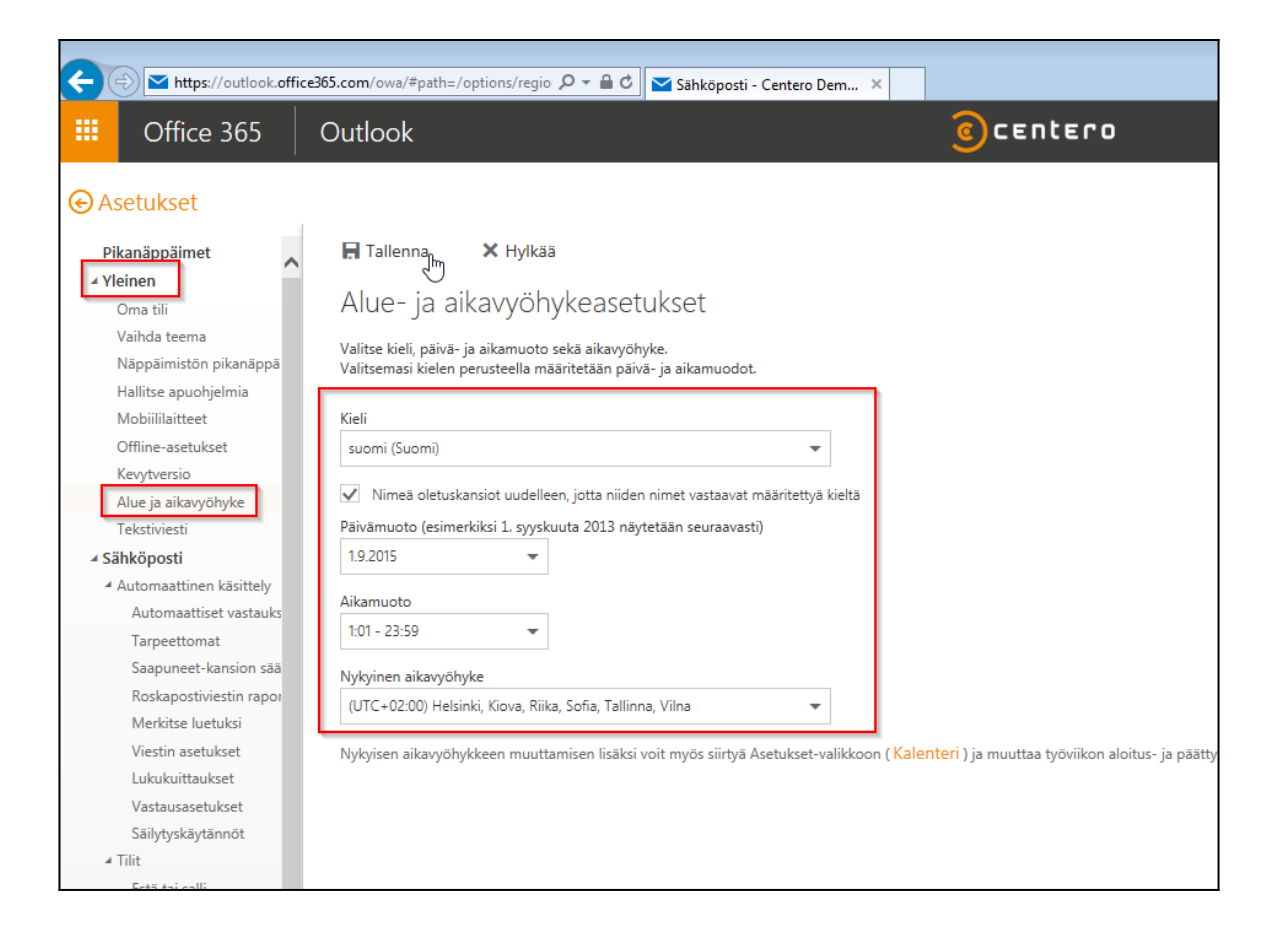